1. To be able to open and view your Word document from any removable media (floppy disk, flash drive, ect.), open Microsoft Word.

| 14:59:40<br>                                                            |         |
|-------------------------------------------------------------------------|---------|
|                                                                         |         |
|                                                                         |         |
|                                                                         |         |
|                                                                         |         |
|                                                                         |         |
| Please select an application and click on Start Time Remaining 14:59:40 |         |
| MS Powerpoint                                                           |         |
| MS Publisher Start                                                      |         |
| MS Word                                                                 |         |
|                                                                         |         |
| Logout Logout                                                           |         |
|                                                                         |         |
|                                                                         |         |
|                                                                         |         |
|                                                                         |         |
|                                                                         |         |
|                                                                         |         |
| 😢 start 🛛 🗵 LIBRARY ONLINE                                              | 1:10 PM |

| 14:59:28          | U =              | Da                                         | cument1 - Microsof            | t Word      |           |             |           |                    | - * x       |
|-------------------|------------------|--------------------------------------------|-------------------------------|-------------|-----------|-------------|-----------|--------------------|-------------|
|                   |                  |                                            | Review View                   | Get Starte  | ed        |             |           |                    | ۲           |
| New               | Recent Documents |                                            | • * <del>,</del> • <b>#</b> # | <b>2↓</b> ¶ | AaBbCcDdE | AaBbCcDdE   | AaBbCcI   | A                  |             |
| Den D             |                  |                                            | ≡ ■ (≣ •   🖄                  | • 🖽 •       | ¶ Normal  | ¶No Spacing | Heading 1 | Change<br>Styles * | Editing     |
|                   |                  |                                            | Paragraph                     | 6           |           | Styles      |           | 5                  |             |
| <u>Save</u>       |                  |                                            |                               |             |           |             |           |                    | ß           |
| Save As           | •                |                                            |                               |             |           |             |           |                    |             |
| Print             | •                |                                            |                               |             |           |             |           |                    |             |
| Pr <u>e</u> pare  | •                |                                            |                               |             |           |             |           |                    | =           |
| Sen <u>d</u>      | •                |                                            |                               |             |           |             |           |                    |             |
| P <u>u</u> blish  | •                |                                            |                               |             |           |             |           |                    |             |
| <u> </u>          |                  |                                            |                               |             |           |             |           |                    |             |
|                   | : W              | Vord Opt <u>i</u> ons 🗙 E <u>x</u> it Word |                               |             |           |             |           |                    |             |
|                   |                  |                                            |                               |             |           |             |           |                    | Ţ           |
|                   |                  |                                            |                               |             |           |             |           |                    | ±<br>0<br>∓ |
| Page: 1 of 1 Word | s: 0             |                                            |                               |             | 1         | I 🗘 🖓 🛛     | 100% 🦳    | )                  | +           |
| 🐉 start           | LIBRARY ONLINE   | Document1 - Micr                           |                               |             |           |             |           |                    | 11:44 AM    |

2. Click on the Windows symbol and then click Open.

| 14:58:30    | - U) <del>-</del>    |                    | [                  | Document1 - Micros         | oft Word                    |                            |           | - ° X         |
|-------------|----------------------|--------------------|--------------------|----------------------------|-----------------------------|----------------------------|-----------|---------------|
| Home        | Insert Page          | Layout Re          | ferences Mailings  | Review View                | Get Started                 |                            |           | 0             |
| Paste V     | libri (Body)<br>Open | - 11 - I           |                    | ŧ≡ - • • = = •             | AaBbCo                      | CDdE AaBbCcDdE A           | aBbCcI    | ange<br>les * |
| Clipboard 💿 | Look in:             |                    |                    |                            |                             | <b>•</b>                   | X 📸 🖬 🖣 🚽 | 6             |
|             | Trusted<br>Templates | 🚽 My Com           | puter              |                            |                             |                            | h         | ß             |
|             | My Recent            |                    |                    |                            |                             |                            |           | -             |
|             | Desktop              |                    |                    |                            |                             |                            |           |               |
|             | My<br>Downey         |                    |                    |                            |                             |                            |           |               |
|             | My                   |                    |                    |                            |                             |                            |           |               |
|             | Computer             | Microsoft 0        | ffice Word         |                            |                             | x                          |           |               |
|             | Places               | ты                 |                    |                            | if has this semantary D     | lance contract your system | 1 11      |               |
|             |                      | adn                | ninistrator.       | earable to restrictions in | errect on this computer. Pi | lease contact your system  |           |               |
|             |                      |                    |                    | ОК                         | $\sum$                      |                            |           |               |
|             |                      |                    |                    |                            |                             |                            | - II      |               |
|             |                      |                    |                    |                            |                             |                            |           |               |
|             |                      | File <u>n</u> ame: |                    |                            |                             | ~                          |           |               |
|             |                      | Files of type:     | All Word Documents |                            |                             | ~                          |           |               |
|             | Tools -              | )                  |                    |                            |                             | Open 💌                     | Cancel    |               |
|             |                      |                    |                    |                            |                             |                            |           |               |
|             |                      |                    |                    |                            |                             |                            |           | ±             |
|             |                      |                    |                    |                            |                             |                            |           | ٥             |
|             |                      |                    |                    |                            |                             |                            |           | Ŧ             |
| Words: 0    | _                    |                    |                    |                            |                             |                            | 100% 😑    | •             |
| 🤩 start 🔰   | 🛛 🛃 LIBRARY ONL      | .INE 🛛 🗹           | Document1 - Micr   |                            |                             |                            |           | 1:11 PM       |

3. Click on ok for the restrictions message that pops up.

4. Click on the My Computer icon on the left then select your drive. (For this example it's the Removable Disk E:)

| 14:54:28    | 19 -       | ڻ <del>۽</del>                                                                                                   |                             |                                                                   |           | Document1 | - Microso | ft Word     |           |           |              |                    | - # X   |
|-------------|------------|----------------------------------------------------------------------------------------------------|-----------------------------|-------------------------------------------------------------------|-----------|-----------|-----------|-------------|-----------|-----------|--------------|--------------------|---------|
| н           | ome        | Insert Page                                                                                                    | Layout                      | References                                                        | Mailings  | Review    | View      | Get Starte  | d         |           |              |                    | ۲       |
| Paste       | Calib<br>B | ri (Body)<br>Open                                                                                                | - 11 -                      |                                                                   | ≝ -       |           |           | <b>2↓</b> ¶ | AaBbCcDdE | AaBbCcDdE | AaBbCcI<br>? | Change<br>Styles + | Editing |
| Clipboard 🗔 |            | Look in:<br>Trusted<br>Templates<br>My Recent<br>Documents<br>My<br>Computer<br>My<br>Network<br>Places<br>Tools | File game:<br>Files of type | mputer<br>ppy (A:)<br>Trive (B:)<br>vable Disk (<br>* All Word Do | Documents |           |           |             |           | ▼ ② •     |              |                    |         |
| Words: 0    |            |                                                                                                    |                             |                                                                   |           |           |           |             |           | 🗉 🗘 🗣 🖻   | 100% 🕞       |                    | +       |
| 🐮 start     |            | 🛃 LIBRARY ONL                                                                                                    | INE                         | 🗐 Documen                                                         | t1 - Micr |           |           |             |           |           |              |                    | 1:15 PM |

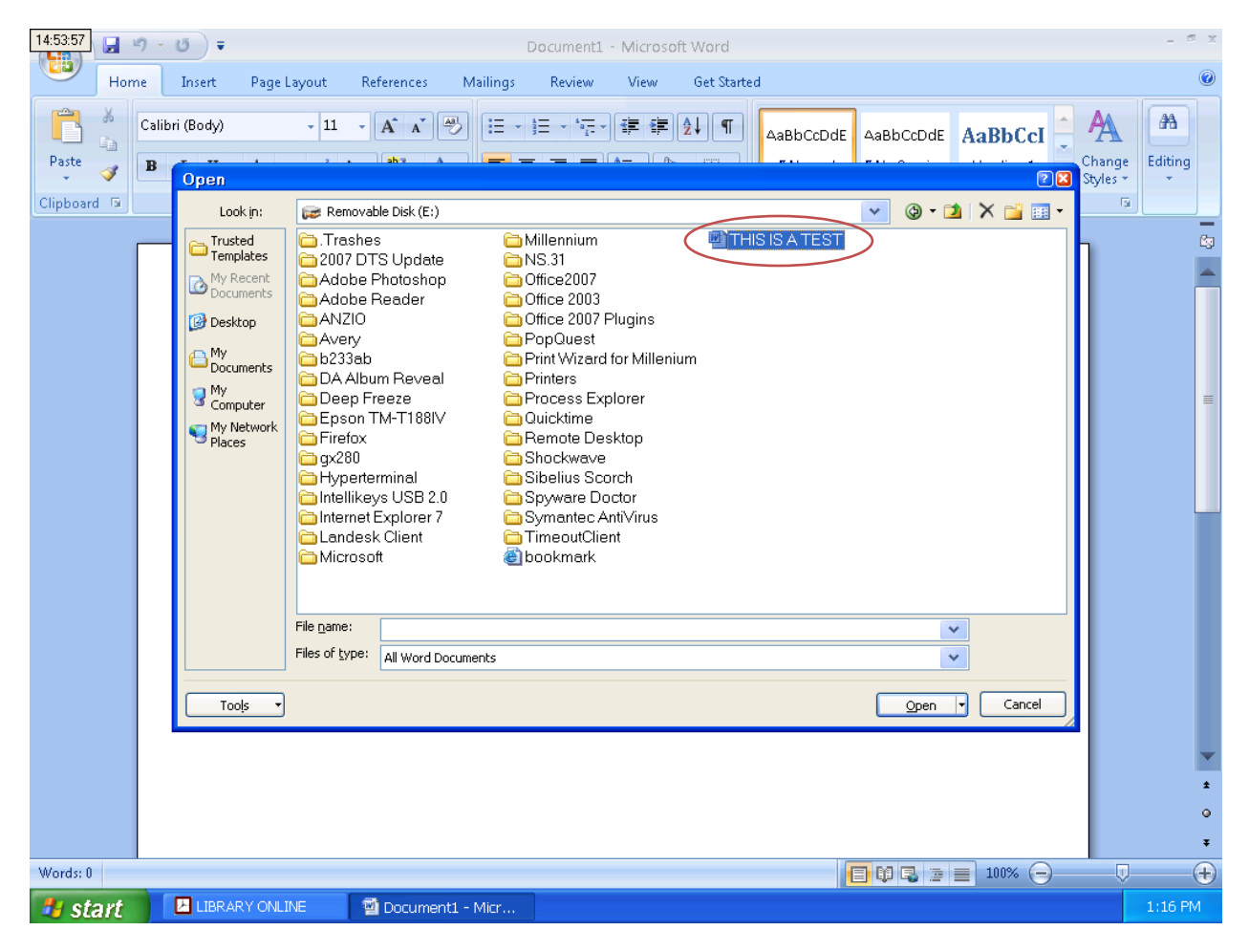

5. Select the file you want to work on and select Open.

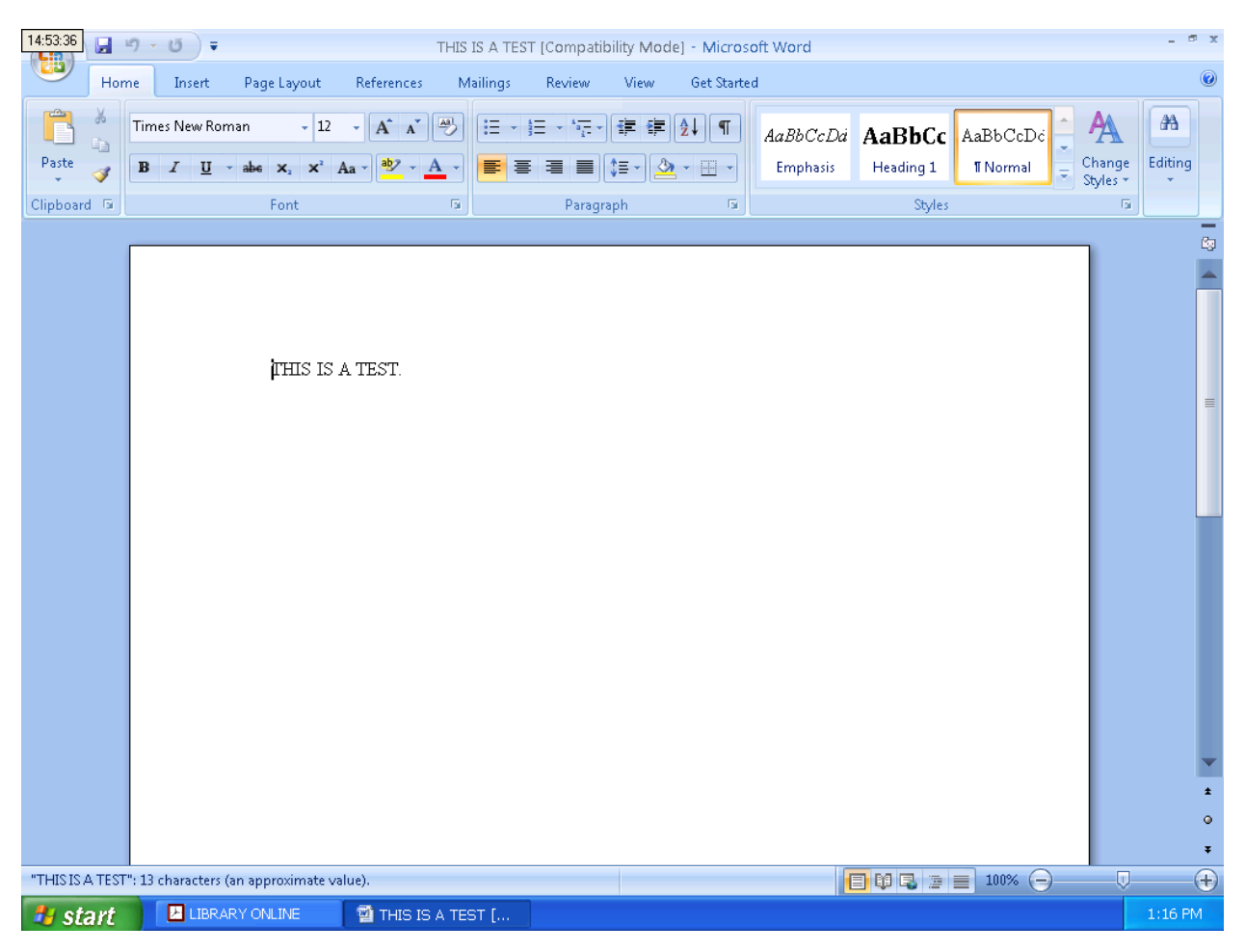

6. You can now work on your document.